# Yhteysopas

## Liitetyn tulostimen asentaminen paikallisesti (Windows)

Huomautus: Jos Software and Documentation ei tue käyttöjärjestelmää, tulostin on lisättävä Ohjattu tulostimen lisääminen - toiminnon avulla.

Tulostinohjelmistoon saattaa olla päivityksiä Lexmarkin verkkosivuilta osoitteessa www.lexmark.com.

## Mitä paikallinen tulostaminen on?

*Paikallisessa tulostamisessa* tulostetaan paikalliseen tulostimeen, joka on liitetty tietokoneeseen USB-kaapelilla.Paikallisen tulostimen tulostinohjelmisto on asennettava *ennen* USB-kaapelin liittämistä. Lisätietoja on tulostimen asennusohjeissa.

Useimpien Windows-käyttöjärjestelmien tulostinohjelmistot voidaan asentaa Ohjelmisto ja käyttöoppaat -CD-levyltä.

### Tulostimen asentaminen Software and Documentation -CD-levyn avulla

Software and Documentation -CD-levyltä voi asentaa seuraavien käyttöjärjestelmien tulostinohjelmiston:

- Windows Vista ja Windows Vista x64 Edition
- Windows Server 2003 ja Windows Server 2003 x64 Edition
- Windows XP ja Windows XP x64 Edition
- Mac OS X
- Red Hat Enterprise Linux WS 4 ja Red Hat Enterprise Linux WS 5
- openSUSE Linux 11.2 ja openSUSE Linux 11.3
- SUSE Linux Enterprise Desktop 10 ja SUSE Linux Enterprise Desktop 11
- SUSE Linux Enterprise Server 10 ja SUSE Linux Enterprise Server 11
- Debian GNU/Linux 5.0
- Ubuntu 10.04, Ubuntu 9.10 ja Ubuntu 9.04
- Linpus Linux Desktop 9.6
- Red Flag Linux Desktop 6.0
- 1 Sulje kaikki avoimet sovellukset.
- **2** Aseta Software and Documentation -CD-levy CD-asemaan.

Jos asennusnäyttö ei tule näkyviin hetken kuluttua, käynnistä CD-levy manuaalisesti:

- a Valitse 💿 tai valitse ensin Käynnistä ja sitten Suorita.
- **b** Kirjoita Aloita haku- tai Suorita-kenttään D:\setup.exe, jossa D on CD- tai DVD-aseman tunnus.
- 3 Valitse Suositeltu asennus ja seuraa tietokoneen näytön ohjeita.

#### Tulostimen asentaminen Ohjattu tulostimen lisääminen -toiminnon avulla (Windows)

Huomautus: Windows XP:ssä ja uudemmissa käyttöjärjestelmissä tulostin voidaan asentaa Ohjattu tulostimen lisääminen - toiminnon avulla.

- 1 Sulje kaikki avoimet sovellukset.
- **2** Aseta Software and Documentation -CD-levy CD-asemaan.
- **3** Sulje asennusohjelma.

Yhteysopas Sivu 2/5

- 4 Lisää tulostin:
  - a Valitse 🧐 tai valitse ensin Käynnistä ja sitten Suorita.
  - **b** Kirjoita Aloita haku- tai Suorita-kenttään **control printers**.
  - c Paina Enter-näppäintä tai valitse OK-painike.
  - **d** Valitse Tulostintehtävät-alueelta Lisää tulostin -vaihtoehto.
- 5 Valitse pyydettäessä paikallisen tulostimen asennus ja sen jälkeen Levy-vaihtoehto.
- 6 Määritä tulostinohjelmiston sijainti.

Huomautus: Polun tulee vastata polkua D:\Drivers\Print\GDI\, jossa D on CD- tai DVD-aseman tunnus.

7 Valitse OK.

## Liitettyjen tulostimien asentaminen verkkoon (Windows)

### Mitä verkkotulostaminen on?

Windows-ympäristöissä verkkotulostimet voidaan määrittää suoraa tai jaettua tulostusta varten. Kumpikin verkkotulostustapa edellyttää tulostinohjelmiston asentamista ja verkkoportin luontia.

| Tulostustapa                                                                                                    | Esimerkki |
|----------------------------------------------------------------------------------------------------|-----------|
| <ul> <li>IP-tulostus</li> <li>Tulostin on kytketty verkkoon suoraan käyttämällä verkkokaapelia, kuten Ethernet-<br/>kaapelia.</li> <li>Tulostinohjelmisto asennetaan tavallisesti jokaiseen verkon tietokoneeseen.</li> </ul>                                                                                                    |           |
| <ul> <li>Jaettu tulostus</li> <li>Tulostin on kytketty yhteen verkon tietokoneista käyttämällä paikalliskaapelia, kuten USB-<br/>tai rinnakkaiskaapelia.</li> <li>Tulostinohjelmisto asennetaan tulostimeen liitettyyn tietokoneeseen.</li> <li>Ohjelmiston asennuksen aikana tulostin määritetään jaetuksi tulostimeksi, jotta muut<br/>verkon tietokoneet voivat tulostaa tulostimelle.</li> </ul> |           |

#### **Tulostimen asentaminen Ethernet-verkkoon**

Varmista ennen tulostimen asentamista langalliseen verkkoon, että olet tehnyt tulostimen käyttöönottoasennuksen ja että tulostin on liitetty aktiiviseen Ethernet-verkkoon Ethernet-kaapelilla.

- 1 Sulje kaikki avoimet sovellukset.
- **2** Aseta asennusohjelmisto-CD CD-asemaan.

Jos Tervetuloa-näyttö ei tule näkyviin hetken kuluttua, käynnistä CD-levy manuaalisesti:

- Valitse 🗐 tai valitse ensin Käynnistä ja sitten Suorita.
- **b** Kirjoita Aloita haku- tai Suorita-kenttään D:\setup.exe, jossa D on CD- tai DVD-aseman tunnus.

3 Valitse Suositeltu asennus ja seuraa tietokoneen näytön ohjeita.

Huomautus: Määritä tulostin käyttämällä kiinteää IP-osoitetta tai IPv6-yhteyskäytäntöä tai määritä tulostimet komentosarjan avulla valitsemalla **Mukautettu asennus**. Noudata sitten tietokoneen näytön ohjeita.

- 4 Kun toiminto kehottaa valitsemaan yhteystyypin, valitse Ethernet-yhteys.
- **5** Seuraa tietokoneen näytön ohjeita.

#### Tulostimen jakaminen verkossa

- 1 Sulje kaikki avoimet sovellukset.
- 2 Aseta asennusohjelmisto-CD CD-asemaan.

Jos Tervetuloa-näyttö ei tule näkyviin hetken kuluttua, käynnistä CD-levy manuaalisesti:

- a Valitse 🞯 tai valitse ensin Käynnistä ja sitten Suorita.
- **b** Kirjoita Aloita haku- tai Suorita-kenttään D:\setup.exe, jossa D on CD- tai DVD-aseman tunnus.
- 3 Valitse Suositeltu asennus ja seuraa Tervetuloa-näytön ohjeita.
- 4 Valitse pyydettäessä asennettava tulostin ja valitse sitten Lisää tulostin -vaihtoehto.
- 5 Valitse vasemman ruudun Valitut osat -kohdassa lisäämäsi tulostinmallin vieressä oleva +-merkki.
- 6 Valitse Portti.

Valitse oikeasta ruudusta portti, johon tulostin on fyysisesti liitetty. Oletusarvo on LPT1.

- 7 Valitse Jaettu-kohdan vieressä oleva +-merkki ja valitse sitten **Jaettu**-vaihtoehto.
- 8 Valitse Jakonimi ja kirjoita sitten jaetun tulostimen nimi oikeassa ruudussa olevaan Jakonimi-kenttään.
- **9** Valitse tarvittaessa **Julkaise tulostin Active Directory -hakemistopalvelussa** -vaihtoehto ja kirjoita tarvittavat tiedot oikeaan ruutuun.
- 10 Jos haluat määrittää ohjaimen oletusohjaimeksi, valitse Oletusohjain -vaihtoehto.
- **11** Jos haluat määrittää ohjainprofiilin tulostimen tietoihin, valitse **Ohjaimen profiili** -vaihtoehto ja valitse sitten määritykset oikeasta ruudusta.
- 12 Jos haluat lisätä huomautuksia tai erityisiä sijaintitietoja tulostimen tietoihin, valitse Kommentit > Sijainti.
- 13 Valitse muut asennettavat osat ja valitse sitten Valmis.
- 14 Seuraa tietokoneen näytön ohjeita.

## Liitetyn tulostimen asentaminen paikallisesti (Macintosh)

#### Ennen tulostimen asentamista paikallisesti (Macintosh)

Tulostimen voi yhdistää paikalliseen verkkoon USB-kaapelilla. Kun tulostin asennetaan näin, asenna tulostinohjelmisto ennen USB-kaapelin liittämistä. Lisätietoja on tulostimen mukana toimitetuissa ohjeissa.

Tarvittava tulostinohjelmisto voidaan asentaa Software and Documentation -CD-levyltä.

Huomautus: Tulostinohjaimen voi myös ladata verkkosivuiltamme osoitteesta www.lexmark.com.

#### Jonon luonti Printer Setup Utility- (Tulostimen asennus) tai Print Center (Tulostuskeskus) -apuohjelmassa (Macintosh OS X)

Macintosh-tietokoneesta tehtävää paikallista tulostusta varten on luotava tulostusjono:

- **1** Asenna tulostimen ohjaintiedosto tietokoneeseen.
  - **a** Aseta Software and Documentation -CD-levy tietokoneeseen ja kaksoisosoita tulostimen asennuspakettia.
  - **b** Seuraa tietokoneen näytön ohjeita.
  - c Valitse ensin kohde ja osoita sitten Continue (Jatka).
  - d Osoita Easy Install (Helppo asennus) -näytössä Install (Asenna).
  - Anna käyttäjän salasana ja osoita OK.
     Tarvittava ohjelmisto asennetaan tietokoneeseen.
  - f Kun asennus on valmis, osoita Close (Sulje).
- 2 Siirry Finder-toiminnosta
  - Applications (Sovellukset) > Utilities (Apuohjelmat)
- 3 Kaksoisosoita Printer Setup Utility (Tulostinasetukset) tai Print Center (Tulostinkeskus).
- 4 Tarkista, että tulostusjono luotiin:
  - Jos USB-kaapelilla liitetty tulostin näkyy tulostinluettelossa, sulje Printer Setup Utility- (Tulostimen asennus) tai Print Center (Tulostuskeskus) -apuohjelma.
  - Jos USB-kaapelilla liitetty tulostin ei näy tulostinluettelossa, tarkista, että USB-kaapeli on kytketty oikein ja tulostimeen on kytketty virta. Kun tulostin näkyy Printer (Tulostin) -luettelossa, voit sulkea Printer Setup Utility- (Tulostimen asennus) tai Print Center (Tulostuskeskus) -apuohjelman.

## Liitettyjen tulostimien asentaminen verkkoon (Macintosh)

### Tulostimen asentaminen langalliseen verkkoon (Macintosh)

- **1** Asenna ohjaintiedosto tietokoneeseen:
  - **a** Aseta Software and Documentation -CD-levy tietokoneeseen ja kaksoisosoita tulostimen asennuspakettia.
  - **b** Seuraa tietokoneen näytön ohjeita.
  - c Valitse ensin kohde ja osoita sitten Continue (Jatka).
  - d Osoita Standard Install (Vakioasennus) -näkymässä Install (Asenna).
  - e Anna käyttäjän salasana ja osoita **OK**. Tarvittava ohjelmisto asennetaan tietokoneeseen.
  - **f** Kun asennus on valmis, osoita **Close** (Sulje).
- **2** Lisää tulostin:
  - IP-tulostus:

#### Mac OS X -versio 10.5 tai uudempi

- a Siirry omenavalikosta
   System Preferences (Järjestelmän määritykset) > Print & Fax (Tulosta ja faksaa)
- **b** Osoita ensin + ja sitten **IP**-välilehteä.
- c Kirjoita tulostimen IP-osoite Address (Osoite) -kenttään ja osoita sitten Add (Lisää) -vaihtoehtoa.

Yhteysopas Sivu 5/5

#### Mac OS X -versio 10.4 tai sitä edeltävät versiot

- a Siirry Finder-toiminnosta
   Applications (Sovellukset) > Utilities (Apuohjelmat)
- **b** Kaksoisosoita **Printer Setup Utility** (Tulostinasetukset) tai **Print Center** (Tulostinkeskus).
- c Osoita Printer (Tulostin) -luettelosta Add (Lisää) ja osoita sitten IP Printer (IP-tulostin) -vaihtoehtoa.
- **d** Kirjoita tulostimen IP-osoite Address (Osoite) -kenttään ja osoita sitten **Add** (Lisää) -vaihtoehtoa.
- AppleTalk-tulostus:

Huomautus: Varmista, että AppleTalk on otettu käyttöön tulostimessa.

#### Mac OS X -versio 10.5:

- a Siirry omenavalikosta
   System Preferences (Järjestelmän määritykset) > Print & Fax (Tulosta ja faksaa)
- b Osoita + ja siirry sitten kohtaan
   AppleTalk > valitse tulostin luettelosta > Add (Lisää)

#### Mac OS X -versio 10.4 tai sitä edeltävät versiot

- a Siirry Finder-toiminnosta
   Applications (Sovellukset) > Utilities (Apuohjelmat)
- **b** Kaksoisosoita **Printer Setup Utility** (Tulostinasetukset) tai **Print Center** (Tulostinkeskus).
- c Osoita Printer (Tulostin) -luettelosta Add (Lisää).
- **d** Osoita **Default Browser** (Oletusselain) -välilehteä > **More Printers** (Lisää tulostimia).
- e Valitse ensimmäisestä ponnahdusvalikosta AppleTalk -vaihtoehto.
- **f** Valitse toisesta ponnahdusvalikosta **Local AppleTalk Zone** (Paikallinen AppleTalk -vyöhyke) -vaihtoehto.
- g Valitse tulostin luettelosta ja osoita Add (Lisää).

**Huomautus:** Jos tulostinta ei ole luettelossa, se on ehkä lisättävä luetteloon IP-osoitteen avulla. Saat lisätietoja järjestelmän tukihenkilöltä.

### Muun ohjelmiston asentaminen Macintosh-tietokoneeseen

Seuraavat apuohjelmat ovat Software and Documentation -CD-levyn Macintosh-osiossa:

- Printer File Loader (Tulostintiedoston latausohjelma) (OS X)
- Printer Status (Tulostimen tila) (OS X)

Software and Documentation -CD-levyn sisältö kopioidaan tietokoneen kiintolevylle tulostimen asennuksen aikana.